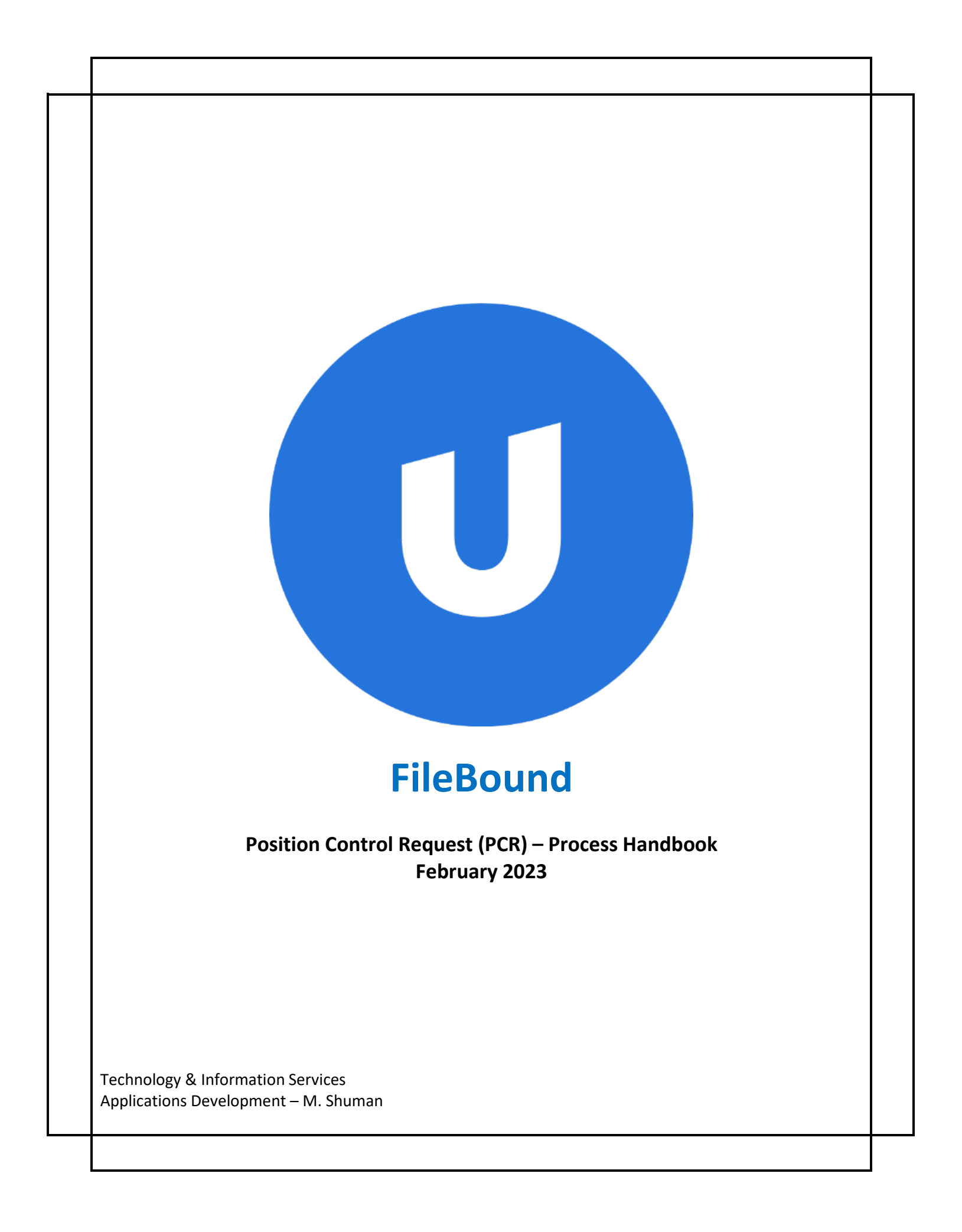

## **Table of Contents**

| Purposei                                                                                                    |
|----------------------------------------------------------------------------------------------------|
| Basic Conceptsii                                                                                                    |
| Usersii                                                                                                    |
| Groupsii                                                                                                    |
| Projectsii                                                                                                    |
| Formsii                                                                                                    |
| Project Definition                                                                                                    |
| Search2-1                                                                                                    |
| Search Results                                                                                                    |
| File Details                                                                                                    |
| Document View2-4                                                                                                    |
| Your Assignment Queue                                                                                                    |
| Assignment Types                                                                                                    |
|                                                                                                    |
| The Web Viewer Interface                                                                                                    |
| The Web Viewer Interface                                                                                                    |
| The Web Viewer Interface    4-1      Document Information    4-2      Document Signatures    4-3                                                                                                    |
| The Web Viewer Interface    4-1      Document Information    4-2      Document Signatures    4-3      Assignments    4-3                                                                                                    |
| The Web Viewer Interface4-1Document Information4-2Document Signatures4-3Assignments4-3Document Journal4-5                                                                                                    |
| The Web Viewer Interface4-1Document Information4-2Document Signatures4-3Assignments4-3Document Journal4-5Settings4-6                                                                                                    |
| The Web Viewer Interface4-1Document Information4-2Document Signatures4-3Assignments4-3Document Journal4-5Settings4-6Position Control Request (formerly Position Control Form)5-1                                                                                                    |
| The Web Viewer Interface4-1Document Information4-2Document Signatures4-3Assignments4-3Document Journal4-5Settings4-6Position Control Request (formerly Position Control Form)5-1New Processing Features5-1                                                                                                    |
| The Web Viewer Interface4-1Document Information4-2Document Signatures4-3Assignments4-3Document Journal4-5Settings4-6Position Control Request (formerly Position Control Form)5-1New Processing Features5-1Workflow5-2                                                                                                    |
| The Web Viewer Interface                                                                                                    |
| The Web Viewer Interface       4-1         Document Information       4-2         Document Signatures       4-3         Assignments       4-3         Document Journal       4-5         Settings       4-6         Position Control Request (formerly Position Control Form)       5-1         New Processing Features       5-1         Workflow       5-2         PCR – Alter Employee Funding (Submission)       6-1         Submitting a PCR – Alter Employee Funding       6-2                                                                           |
| The Web Viewer Interface       4-1         Document Information       4-2         Document Signatures       4-3         Assignments       4-3         Document Journal       4-5         Settings       4-6         Position Control Request (formerly Position Control Form)       5-1         New Processing Features       5-1         Workflow       5-2         PCR – Alter Employee Funding (Submission)       6-1         Submitting a PCR – Alter Employee Funding       6-2         Entering New Account Distribution (Funding Strip) Info.       6-4 |

## **Table of Contents**

| PCR – Add Assignment (Submission)7-1                         |
|--------------------------------------------------------------|
| Submitting a PCR – Add Assignment7-2                         |
| Entering New Account Distribution (Funding Strip) Info7-3    |
| How to Request an Assignment for a New Fiscal Year7-4        |
| Process Step – Complete Submission7-5                        |
|                                                              |
| Approvals                                                    |
| Process Step – Supervisor Review (District / Administrative) |
| Process Step – Staffing-Services Review8-3                   |
| PCR Workflow Restart                                         |
| Process Step – Budget Review                                 |
| Process Step – HR Review                                     |
|                                                              |
| Process Complete - Notification                              |

## **Purpose:**

This document provides you with instructions on processing position control request forms via FileBound.

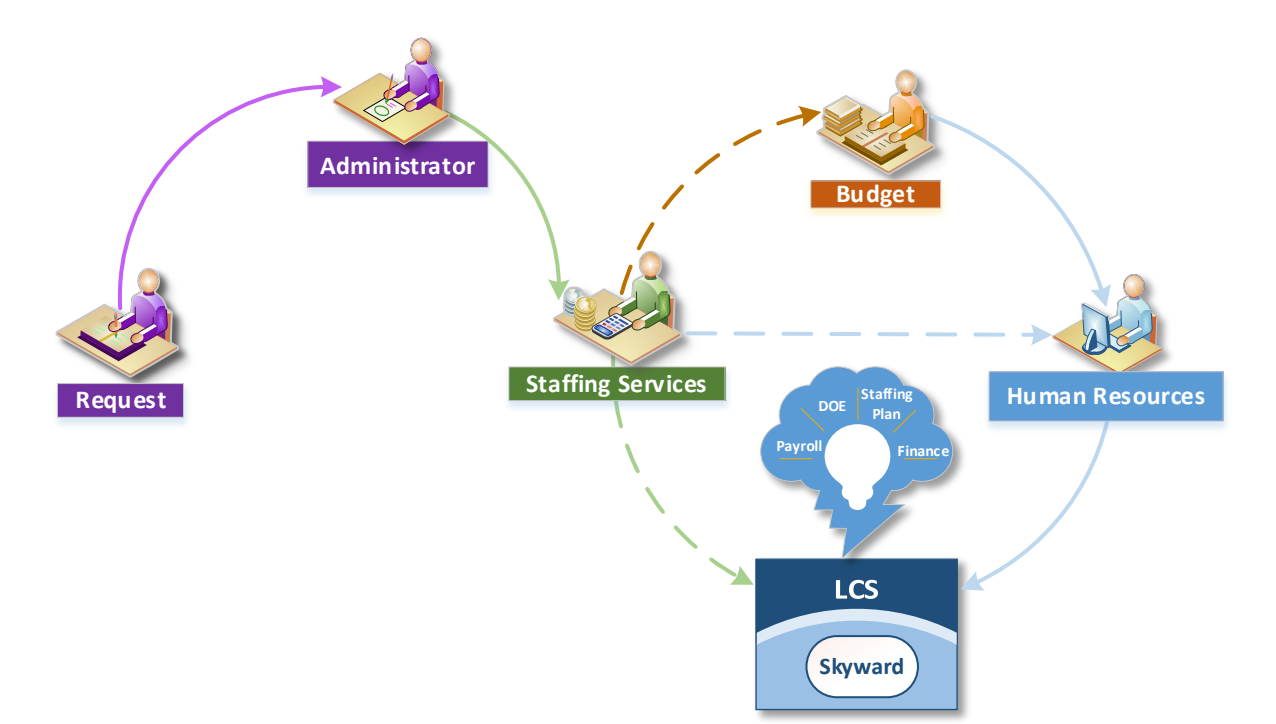

#### **Basic Concepts**

The following are some of the essential terms and concepts that you need to understand before you start using FileBound PCR forms.

#### Users

For Position Control Request (PCR) processing, any user that currently processes Position Control forms via Liquid Office will have access to FileBound.

#### Groups

All PCR users will be assigned to a specific group based on their role within the approval process. A single user can have multiple group associations. Group roles will determine access to documents and functionality within project.

- > Facility can only view and process requests based on the selected location.
- > **Supervisor Approver** can only view and process requests based on the submitted site.
- > **District Approver** can view and process all requests regardless of location.
  - ✓ Staffing Services
  - ✓ Budget
  - ✓ Human Resources

#### **Projects**

The PCR workflow approval processing utilizes three overall projects for managing assignments.

- 1. **Position Control Request:** the base project where submissions are entered and processed.
- 2. PCR Approver Matrix: contains a listing of supervisor approvers by location/facility.
- 3. **PCR Budget Matrix:** includes a listing of budget approvers by department/office. **Example:** Finance, Grants, etc.

#### Forms

Within FileBound, there are two types of form modes *submission* and *view/edit*. A submission form is an initial step to processing a request.

Once you have submitted a request, it triggers the beginning of the workflow routing process. You will complete your submission and route it for approval using the view/edit.

All approvers from this point on will utilize the view/edit format to approve or reject your request.

### **Project Definition**

The project provides access to and management of position control request documents. Following the FileBound structure hierarchy, the project contains a separator based on the desired action. Under the action separator, dividers distribute the document (form) and the uploaded attachments.

|        | Project                               |
|--------|---------------------------------------|
| 🗌 法 Po | osition Control Request               |
|        | ] 02/15/2023-Alter Employee Funding   |
| 6      |                                       |
|        | Υ                                     |
|        | Position Control Request     Divider  |
|        | 02/15/2023-Alter Employer analog Form |
|        | □ REQUEST (1)                         |
|        | PCR-164 WILLIAMS, TIFFANY L           |
|        | TTACHMENTS (0)                        |

Skyward ERP is the central platform for providing employee data to the PCR project. Employee profile and position control data are the primary sources for request selection. Skyward data is *not updatable* within the FileBound project.

Searchable data fields within the project consist of the following:

- ✓ Requested (date)
- ✓ Requested Action
- ✓ Facility
- ✓ Status
- ✓ Name (Last, First, Middle)
- ✓ Employee Id
- ✓ Nalphakey

Built-in journaling and auditing keep track of actions taken to all submitted and processed PCRs in the repository.

#### Search

| = | Search                  |                          | U FileBound 🛛 ର 🔸 နှ |
|---|-------------------------|--------------------------|----------------------|
| 8 | Project Search Criteria |                          |                      |
| 3 | Project Type            | All                      |                      |
| L | Project                 | Position Control Request |                      |
| = | Status                  |                          |                      |
|   | Action                  |                          |                      |
|   | Requested               |                          |                      |
|   | Facility                |                          |                      |
|   | Fiscal Year<br>Name     |                          |                      |
|   | Advanced Search Options |                          |                      |
|   |                         |                          |                      |
|   |                         | SAVE SEARCH              |                      |
|   |                         |                          |                      |
|   |                         |                          |                      |

One of the primary tasks you will perform within the PCR project is finding and viewing and approving request-related information. Search is a simple and primary function that you will perform in FileBound.

Search selection fields allow you to target specific types of request information. For example, when searching for an employee, you may use, status, type of requested action, requested date, or facility (building location). A field entry is <u>not required</u> to initiate a search request.

### **Search Results**

|   | Proj | ect: Posi | tion Control Re | quest    |                       |              |                                 |                      | Refresh     | Edit Search Options |
|---|------|-----------|-----------------|----------|-----------------------|--------------|---------------------------------|----------------------|-------------|---------------------|
|   |      |           |                 |          |                       |              |                                 |                      |             | Found 55 Files      |
| 1 |      |           | Fiscal Year     | Facility | Action                | Requested    | Status                          | Name                 | Employee Id | Nalphakey           |
|   |      | <u>()</u> | 2022            | 1131     | Alter Employee Fundi  | . 02/22/2023 | Staffing-<br>Services Review    | ROOKS, AMY           | 564799633   | ROOKSAMY000         |
|   |      | 00        | 2022            | 9447     | Alter Employee Fundi  | . 02/22/2023 | Supervisor Review               | FULATER, CHRISTINA L | 000042464   | FULATCHR001         |
|   |      | 00        | 2022            | 9864     | Add Assignment        | 02/22/2023   | Complete                        |                      |             |                     |
| = |      | 00        | 2022            | 9137     | Add Assignment        | 02/22/2023   | Complete                        |                      |             |                     |
|   |      | 0         | 2022            | 9461     | Alter Employee Fundi  | . 02/22/2023 | Complete                        | DEVANE, BARBARA L    | 895451239   | DEVANBAR000         |
|   |      | 00        | 2022            | 1201     | Alter Employee Fundi  | . 02/22/2023 | Complete                        | MCCALL, JOANNE M     | 551875992   | MCCALJOA000         |
|   |      | 00        | 2022            | 0381     | Alter Employee Fundi  | . 02/22/2023 | Complete                        | ROSS, ANNA LINEHAN   | 000045738   | ROSS ANN000         |
|   |      | 00        | 2022            | 0561     | Add Assignment        | 02/22/2023   | Complete                        |                      |             |                     |
|   |      | 0         | 2022            | 9461     | Alter Employee Fundi  | . 02/22/2023 | Complete                        | BOWEN WATTS, AURA    | 599684432   | BOWENAUR000         |
|   |      | 0         | 2022            | 9441     | Alter Employee Fundi  | . 02/22/2023 | HR Review                       | BRENT, SHARIA        | 554252753   | BRENTSHA000         |
|   |      | 0         | 2022            | 0501     | Alter Employee Fundi  | . 02/22/2023 | Complete                        | SWAN, LACACIA F      | 000052771   | SWAN LAC000         |
|   |      | 0         | 2022            | 9441     | Alter Employee Fundi  | . 02/22/2023 | Complete                        | CLAY, DESHIBA L      | 000051920   | CLAY DES000         |
|   |      | 00        | 2022            | 9391     | Alter Employee Fundi  | . 02/22/2023 | HR Review                       | BRAMBLETT, KARYN L   | 986389735   | BRAMBKAR000         |
|   |      | 00        | 2022            | 9391     | Alter Employee Fundi  | . 02/22/2023 | Budget Review                   | SMITH, MARIAN LYNNE  | 469299764   | SMITHMAR000         |
|   |      | 0         | 2022            | 9441     | Alter Employee Fundi  | . 02/22/2023 | Complete                        | WHITE, DEREK D       | 423938739   | WHITEDER000         |
|   |      | 00        | 2022            | 1202     | Add Assignment        | 02/22/2023   | Complete                        |                      |             |                     |
|   |      | 00        | 2023            | 0071     | Add Assignment        | 02/22/2023   | Pending (Staffing-<br>Services) |                      |             |                     |
|   |      | 00        | 2022            | 0031     | Alter Employee Fundi  | . 02/23/2023 | Complete                        | JOHNS, LOGAN THO     | 591114583   | JOHNSLOG000         |
|   |      | <u>()</u> | 2022            | 0481     | Alter Employee Fundi  | . 02/23/2023 | Complete                        | BYRD, JACARY         | 225742127   | BYRD JAC001         |
|   |      |           | ากาา            | 0.461    | Altor Employee Euroli | 02/2022      | Complete                        | ICTDAIL DEDEVEA D    | 060552546   |                     |

The search results page displays a list of files matching the search criteria. In addition, the interface contains components that provide access to file and document-related functions.

1 The records displayed, may be limited based on your security access.

#### A Results Toolbar

| Refresh                                        | You can update the displayed results of the search page.                                                 |                                                                                                    |  |  |  |
|------------------------------------------------|----------------------------------------------------------------------------------------------------|----------------------------------------------------------------------------------------------------|--|--|--|
| Edit Search You can refine the search results. |                                                                                                    |                                                                                                    |  |  |  |
| Options                                        | Print You can print all the records on the searc<br>page or type the page numbers in the bo<br>provided. |                                                                                                    |  |  |  |
|                                                | Export<br>Add All to Clipboard                                                                           | You can export files in excel or CSV format.<br>You can add all files on the search results to your<br>Clipboard. |  |  |  |

### **File Details**

| ≡  | Search                            |            |                        |          |  |  |  |
|----|-----------------------------------|------------|------------------------|----------|--|--|--|
| 88 | Project: Position Control Request |            |                        |          |  |  |  |
| Ń  |                                   |            |                        |          |  |  |  |
|    |                                   | Requested  | Action                 | Facility |  |  |  |
| Q  |                                   | 02/09/2023 | Alter Employee Funding | 9441     |  |  |  |
| := |                                   | 02/09/2023 | Alter Employee Funding | 0501     |  |  |  |
|    |                                   | 02/09/2023 | Alter Employee Funding | 9441     |  |  |  |
|    |                                   | 02/09/2023 | Alter Employee Funding | 9447     |  |  |  |
|    |                                   | 02/09/2023 | Alter Employee Funding | 1131     |  |  |  |
|    |                                   | 02/10/2023 | Add Assignment         | 9864     |  |  |  |
|    |                                   | 02/15/2023 | Alter Employee Funding | 0361     |  |  |  |

From the search results page, you can view request file data. Skyward imported employee file data is read-only; you may not update this information. To access the file details page:

- 1. From the search results, single-click the (i) icon next to the desired employee.
- 2. The requested details will be displayed on the File Detail page.

| ≡  | File Detail                       |                        |
|----|-----------------------------------|------------------------|
| 88 | Project: Position Control Request |                        |
| Ó  |                                   |                        |
| 4  | Request Id                        | 157                    |
| Q  | Requested                         | 02/09/2023             |
| := | Action                            | Alter Employee Funding |
|    | Facility                          | 9441                   |
|    | Status                            | HR Review              |
|    | Name                              | BRENT, SHARIA          |
|    | Employee Id                       |                        |
|    | Nalphakey                         | В                      |
|    | Last Changed                      | 2/2                    |
| _  | Changed By                        | Ali                    |

#### **Document View**

| =  | Search                            |            |                        |          |  |  |
|----|-----------------------------------|------------|------------------------|----------|--|--|
| 88 | Project: Position Control Request |            |                        |          |  |  |
| Ż  |                                   |            |                        |          |  |  |
|    |                                   | Requested  | Action                 | Facility |  |  |
| Q  |                                   | 02/09/2023 | Alter Employee Funding | 9441     |  |  |
| := |                                   | 02/09/2023 | Alter Employee Funding | 0501     |  |  |
|    |                                   | 02/09/2023 | Alter Employee Funding | 9441     |  |  |
|    |                                   | 02/09/2023 | Alter Employee Funding | 9447     |  |  |
|    |                                   | 02/09/2023 | Alter Employee Funding | 1131     |  |  |
|    |                                   | 02/10/2023 | Add Assignment         | 9864     |  |  |
|    |                                   | 02/15/2023 | Alter Employee Funding | 0361     |  |  |

From the search results page, you can view employee documents. To access the file details page:

- 1. From the search results, single-click the D icon next to the desired employee.
- 2. All documents associated with the employee will be displayed in the viewer interface.

| + A   | dd 🗸 🖨 Print ≽ Share 🗸 🗄 More 🗸                                        |
|-------|------------------------------------------------------------------------|
|       | FILE TREE                                                              |
| Q     | <u>Σ</u>                                                               |
|       | 🔄 🖼 Position Control Request                                           |
|       | 🗆 🗀 02/15/2023-Alter Employee Fund                                     |
|       |                                                                        |
|       | D PCR-164 WILLIAMS, TIFFA                                              |
|       | ■ ATTACHMENTS                                                          |
|       |                                                                        |
| ne wo | orkflow 聍 icon will appear if a document (form) is part of an assigned |

### Your Assignment Queue:

When a workflow process assigns you a task or step, your workspace will indicate that you have an assignment and provide a total number of documents (forms) awaiting action.

Example:

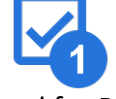

All tasks created for PCR processing will appear under the PCR Approval Workflow banner.

1. To view your assignments, click on the queue banner. FileBound will display a list of documents (forms) assigned to you awaiting action.

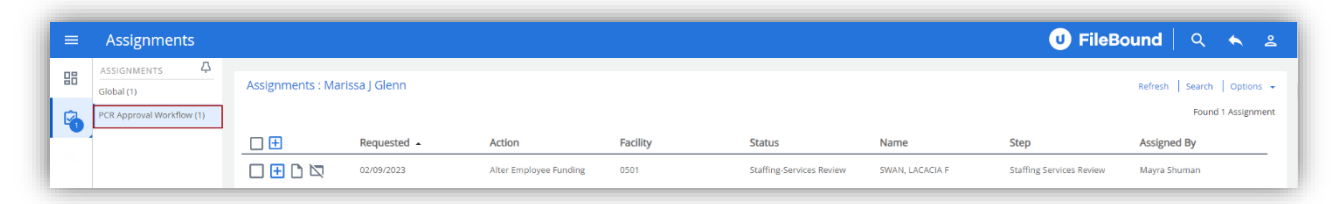

2. Click on the icon next the desired PCR. The "Viewer" will display PCR information.

| ≡  | Assignments               |                                   |                               |                        |          |           |
|----|---------------------------|-----------------------------------|-------------------------------|------------------------|----------|-----------|
| 88 | ASSIGNMENTS               | Assignments : Sara                | h Dough                       |                        |          |           |
| -  | Global (1)                | Ŭ                                 |                               |                        |          |           |
| Q  | PCR Approval Workflow (1) | □ 🛨                               | Requested                     | Action                 | Facility | Status    |
| Ð  |                           |                                   | 02/09/2023                    | Alter Employee Funding | 9447     | HR Review |
| =  |                           |                                   |                               |                        |          |           |
| 0  |                           | FileBound Version 8.0.0 © Copyrig | ht 2023 - All Rights Reserved |                        |          |           |

3. To complete the step, follow the instructions at the bottom of the document (form) page.

## Assignment Types:

The PCR uses several different types of assignment queuing approaches. For example, some requests are sent to a specific user, while others are assigned to a group.

The PCR Staffing Services approval queue allows multiple users to share the workload, meaning one person can start the process. Still, another person assigned to the group can complete the step.

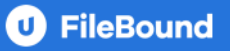

The PCR Human Resources (HR) approval allows assigned users to select a given PCR from the queue (Multi Queue) and complete the process. The first user who "picks" the PCR must complete the process in this scenario.

| 09 | ASSIGNMENTS     | Д |  |  |  |
|----|-----------------|---|--|--|--|
| 80 | Multi Queue (1) |   |  |  |  |
| Ø  | Global (0)      |   |  |  |  |

Multi-Queues only register assignments once a queue member has selected a PCR document.

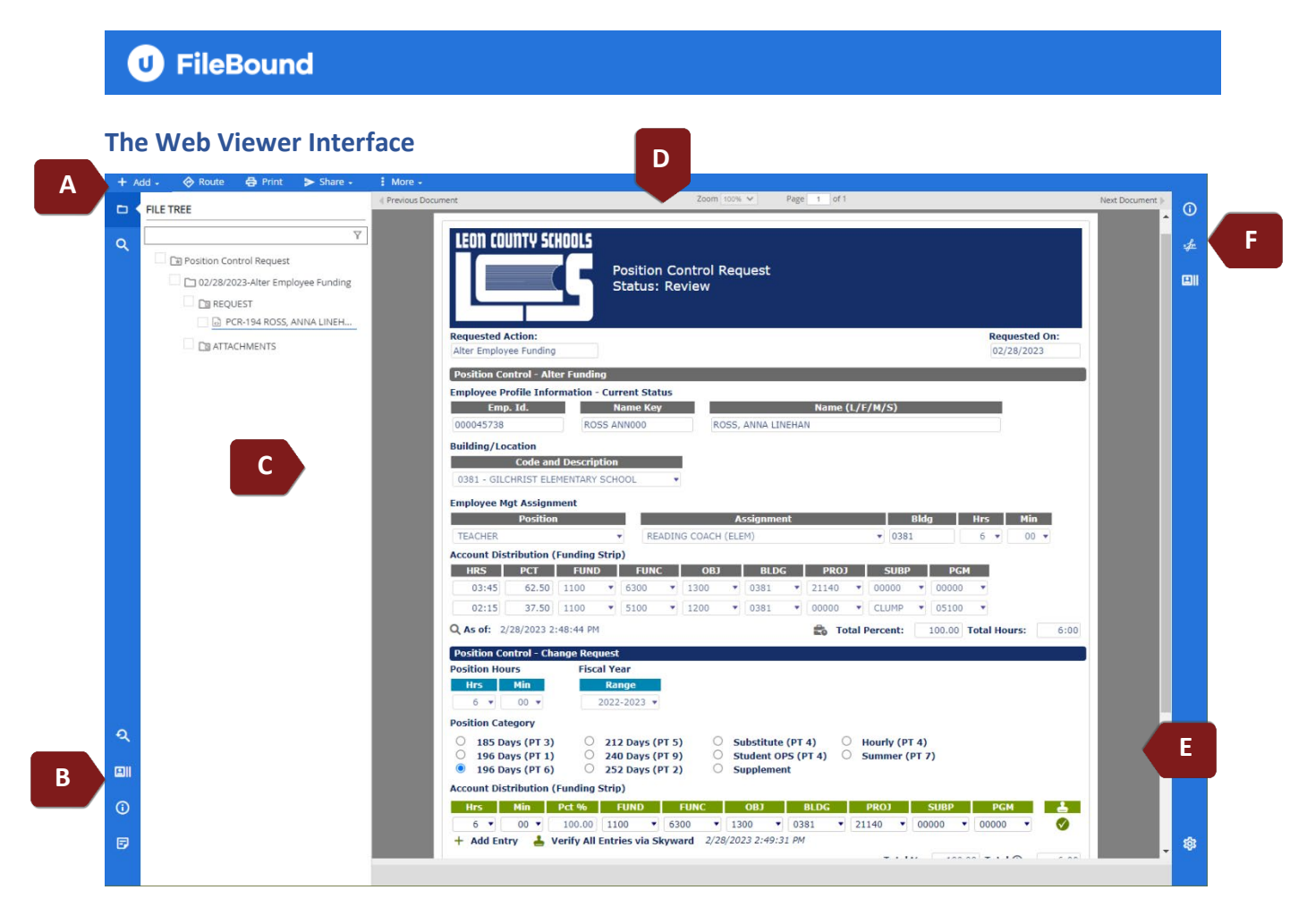

FileBound provides two different interfaces to view files and documents, including forms. The following pages focus on the Web Viewer interface for workflow processing. First, however, listed below is a layout of the viewer's function and task areas:

| Α | File Toolbar      | Displayed above the <i>File Content Pane-C</i> , the toolbar contains functions primarily related to files.                                                                                                    |
|---|-------------------|----------------------------------------------------------------------------------------------------|
| В | File Taskbar      | The taskbar contains functions related to the selected file.<br>Options provided include search, filtering, viewing file details,<br>journal entries, and notes.                                                       |
| С | File Content Pane | Based on the selected taskbar option, the content pane provides file information related to the requested task.                                                                                                    |
| D | Content Toolbar   | Displayed above the <i>Content Pane-E</i> , the toolbar contains functions primarily related to document viewing.                                                                                                    |
| Ε | Content Pane      | Based on the selected document, the content pane displays your selection.                                                                                                    |
| F | Document Taskbar  | The taskbar contains functions related to the selected<br>document. Options provided include viewing document details,<br>managing signatures and workflow actions, journal entries,<br>notes, and interface settings. |

#### **Document Information**

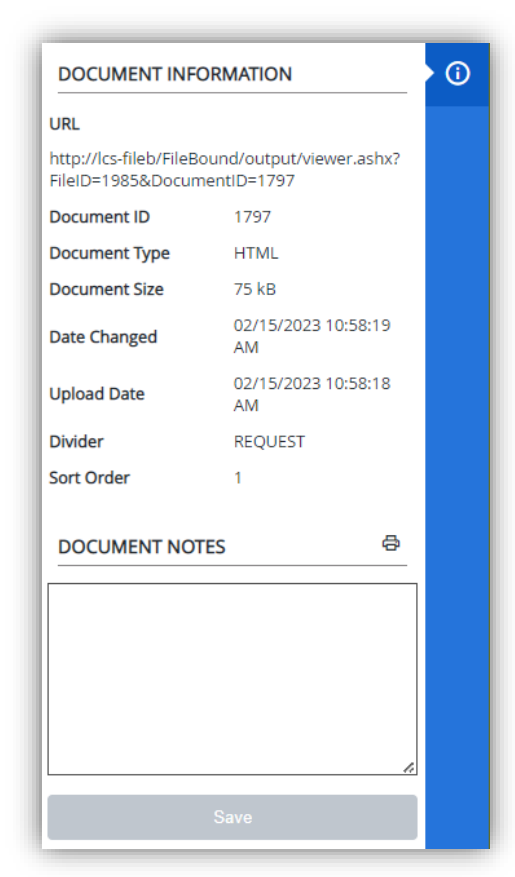

The following document properties are displayed in the Document Information section:

| URL:                  | Displays the URL to access the document.                           |
|-----------------------|--------------------------------------------------------------------|
| Document ID:          | Displays the document identification number of the document.       |
| Document Type:        | Displays the format of the document.                               |
| <b>Document Size:</b> | Displays the size of the document.                                 |
| Date Changed:         | Displays the date and time that the document was last modified.    |
| Upload Date:          | Displays the date and time that the document was uploaded to       |
|                       | FileBound.                                                         |
| Archive:              | Displays the time that the archive was created and last updated.   |
| Divider:              | Displays the name of the divider that contains the document.       |
| Sort Order:           | Displays the sort order of the document.                           |
| Document Notes:       | Notes can be added to a document to provide additional information |
|                       | about the document when viewing it. These notes can also aid in    |
|                       | retrieving the document when it is searched for.                   |

**DOCUMENT FULL TEXT:** When a document is scanned or imported into FileBound, Optical Character Recognition (OCR) can be performed on the document and stored. You can also specify full-text information for a document or image that is displayed within the Web Viewer. A user can then use this information to search for the document on the Search screen and within the Web Viewer.

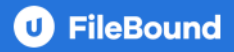

#### **Document Signatures**

| DOCUMENT SIGNATURES |            |
|---------------------|------------|
| Sign Document       | <u>sfr</u> |
|                     |            |
|                     |            |
|                     |            |
|                     |            |

Apply document signatures. You can also send documents for signature in DocuSign or HelloSign if the integrations are enabled for your site and for the project. This feature is not configured for this project.

#### Assignments

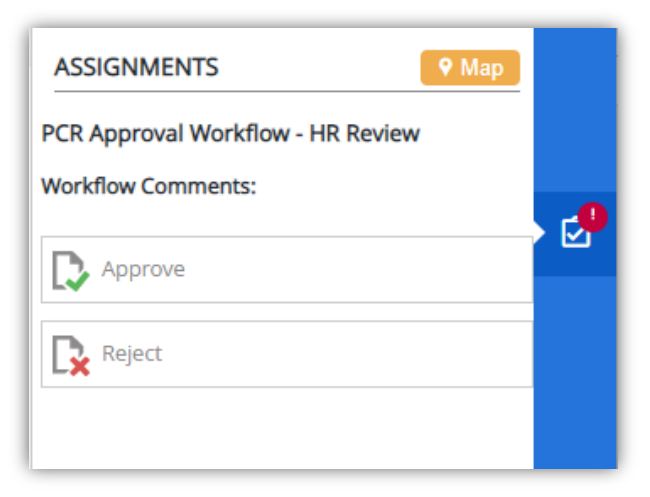

Similar to your **Assignment Queue** found on the main navigation, the configured workflow actions will appear on the assignment toolbar if you have an assigned step to complete on the document (form).

If you need visual assistance on where you are in the workflow, click *Q* Map. The map view shows where you are in the workflow steps.

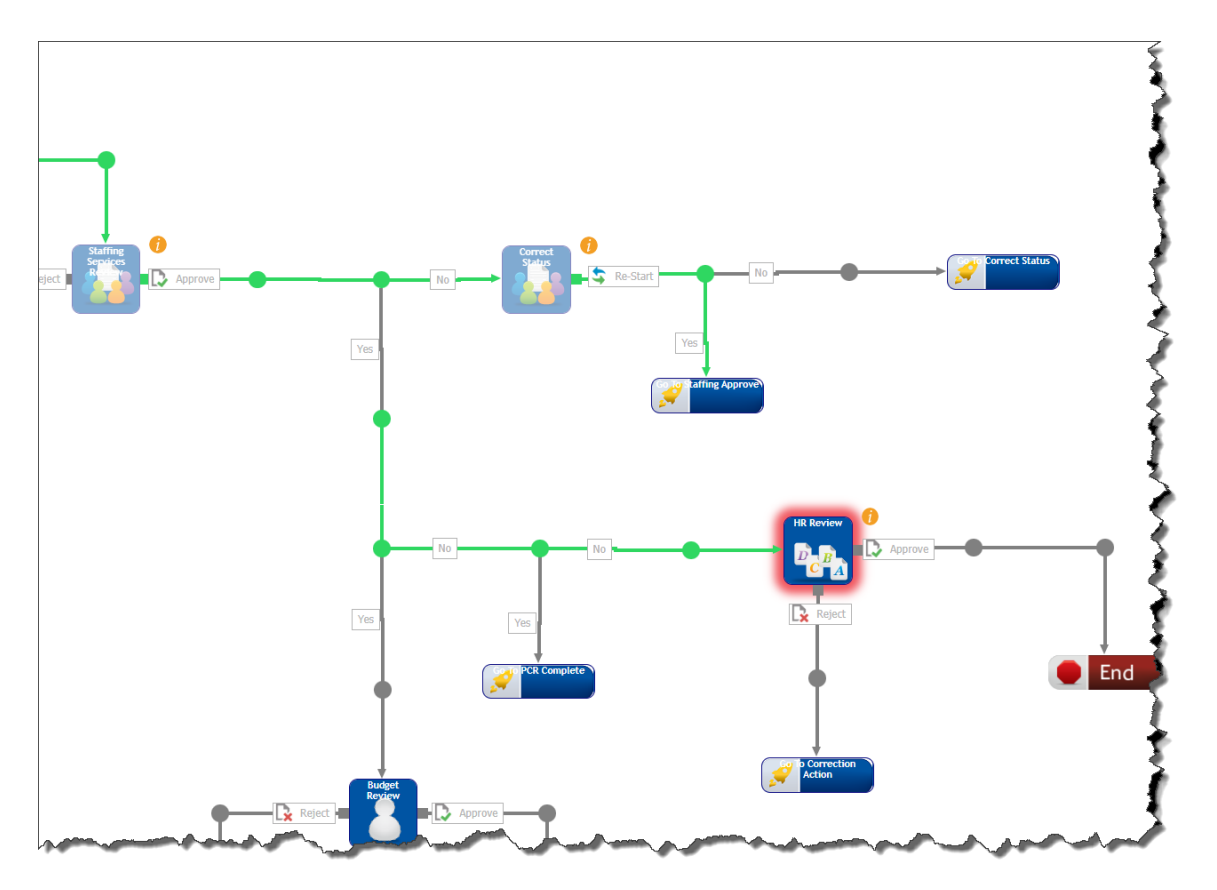

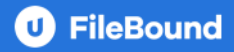

#### **Document Journal**

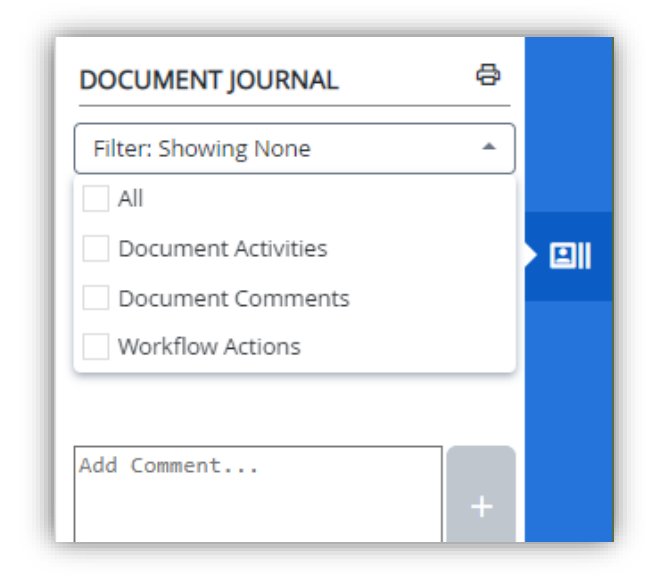

The Document Journal lets you see document activities, document comments, and workflow activities in a consolidated and simplified view. In addition, the entries in the Document Journal are displayed in chronological order.

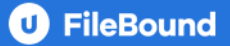

#### **Settings**

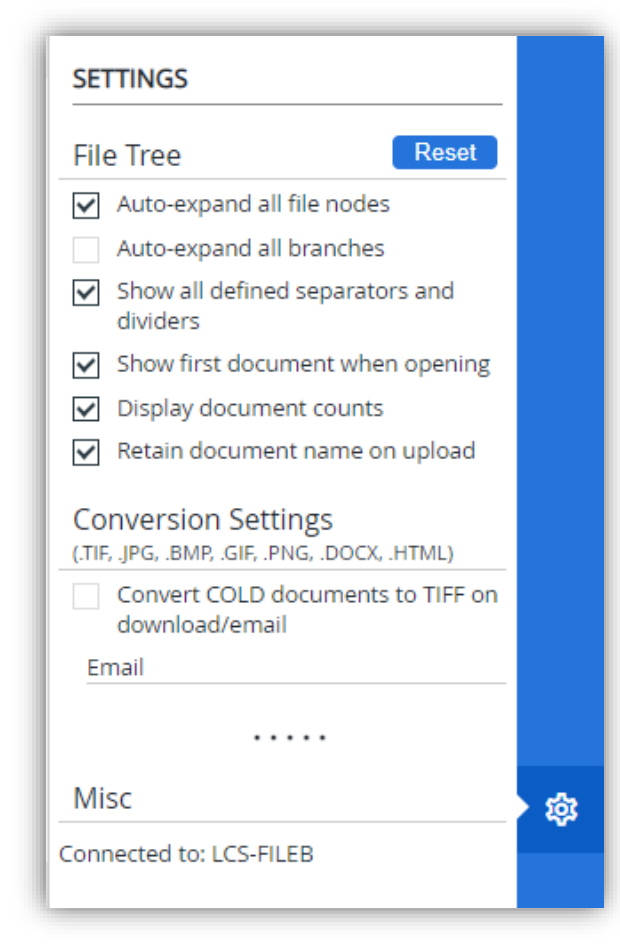

The viewer can be customized using the settings option. Listed below are a few of the settings available.

#### **General Options**

Reset: Click this button to reset user-modified menu sizes back to default sizes.

Reload: Click this button to reload the Web Viewer with the selected settings applied.

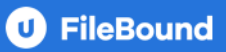

## File Tree

| Auto-expand all file nodes:               | Automatically expands all file nodes and separator nodes when the Web Viewer is opened.                                                                                                    |
|-------------------------------------------|----------------------------------------------------------------------------------------------------|
| Auto-expand all branches:                 | Displays all separators, dividers, and documents when the Web Viewer is opened.                                                                                                    |
| Show all defined separators and dividers: | Displays all file separators and dividers in the file tree when<br>the Web Viewer is opened. To display only file separators and<br>dividers that contain documents in the file tree, clear this<br>option. |
| Show the first document when opening:     | Displays the first document of the first file when the Web<br>Viewer is opened.                                                                                                    |
| Display document counts:                  | Displays the document count for separators and dividers.                                                                                                    |
| Retain document name on upload:           | Retains the document name when uploaded.                                                                                                    |
| Email                                     |                                                                                                    |
| None:                                     | Images will not be converted to PDF format when they are emailed.                                                                                                    |
| Prompt before converting to PDF:          | You will be prompted before images are converted to PDF format when they are emailed.                                                                                                    |
| Auto-convert to PDF                       | Images are automatically converted to PDF when they are emailed.                                                                                                    |
| Zip Documents on Email:                   | You will be prompted to enter a password for a zipped archive when documents are emailed.                                                                                                    |
| Download                                  |                                                                                                    |
| None:                                     | Images will not be converted to PDF format when they are                                                                                                    |

|                                  | emailed.                                                                              |
|----------------------------------|---------------------------------------------------------------------------------------|
| Prompt before converting to PDF: | You will be prompted before images are converted to PDF format when they are emailed. |
| Auto-convert to PDF              | Images are automatically converted to PDF when they are emailed.                      |

## **Position Control Request (formerly Position Control Form)**

| LEON COUNTY SCHOOLS         Position Co         @ PCR Selection Menu:                                                                                                    | ntrol Request<br>Funding Add Assignment                                                                                                    |                             |
|----------------------------------------------------------------------------------------------------|----------------------------------------------------------------------------------------------------|-----------------------------|
|                                                                                                    |                                                                                                    | Requested On:<br>02/28/2023 |
| <ol> <li>Choose an option from the <i>O</i> PCR Selection M</li> <li>Use "Q Search Employees" option to view/selection populate required fields.</li> <li>Use "Q Search Positions" option to view/selection required fields.</li> <li>Note: Change of Hours &amp; Change of Hours w/Alter Request (PAR).</li> </ol> | lenu.<br>ect employee assignment information to auto-<br>ct position control information to auto-populate<br>r Funding are made using Personnel Action |                             |
| Position Control - Change Request                                                                                                    |                                                                                                    |                             |
| Position Hours Fiscal Year                                                                                                    |                                                                                                    |                             |
| 0 ▼ 00 ▼ 2022-2023 ▼                                                                                                    |                                                                                                    |                             |
| Position Category                                                                                                    |                                                                                                    |                             |
| 185 Days (PT 3)         212 Days (PT 5)           196 Days (PT 1)         240 Days (PT 9)           196 Days (PT 6)         252 Days (PT 2)                                                                                                    | <ul> <li>Substitute (PT 4)</li> <li>Student OPS (PT 4)</li> <li>Supplement</li> <li>Hourly (PT 4)</li> <li>Hourly (PT 7)</li> </ul>                    |                             |
| Comments and Attachments                                                                                                    |                                                                                                    |                             |
|                                                                                                    |                                                                                                    | A                           |
| Choose Files No file chosen     Clear Selected Files                                                                                                    |                                                                                                    |                             |
|                                                                                                    | C Save                                                                                                    |                             |

#### **New Processing Features:**

- > The PCR will continue to provide one request for two (2) different processes.
  - Alter employee funding.
  - Add new assignment (unit) to position control.
- Conversion Objectives:
  - Provide a method that only displays fields necessary for the desired action.
  - Implement approaches to retrieve (pull) existing Skyward information minimizing data entry.
  - Include "smart form" tasks to facilitate user experience, including validation.
  - Improve workflow, one that provides notifications and status updates throughout the process.

- Conversion Changes:
  - ✓ Date Completed replaced with Requested Date (prefilled).
  - ✓ Skyward importing of employee, assignment, or position information.
  - ✓ Alter funding selected assignment's account distribution pre-calculated.
  - ✓ Fiscal Year designation added (added)
  - ✓ Add new assignment Unit (removed)
  - ✓ Add new assignment Pay Type (pre-populated on selection)
  - ✓ Position Category Supplement (added)
  - ✓ HR approval by pass

#### Workflow:

Workflow routes a document to a user or group to complete an action or set of actions through a predefined set of steps called a process. For example, documents can enter a workflow when scanned or imported into FileBound, or when a form is generated.

The new automated workflow provides a streamlined approach to processing form requests. The PCR workflow mimics several steps in the current Applicant Tracking Request to Post process.

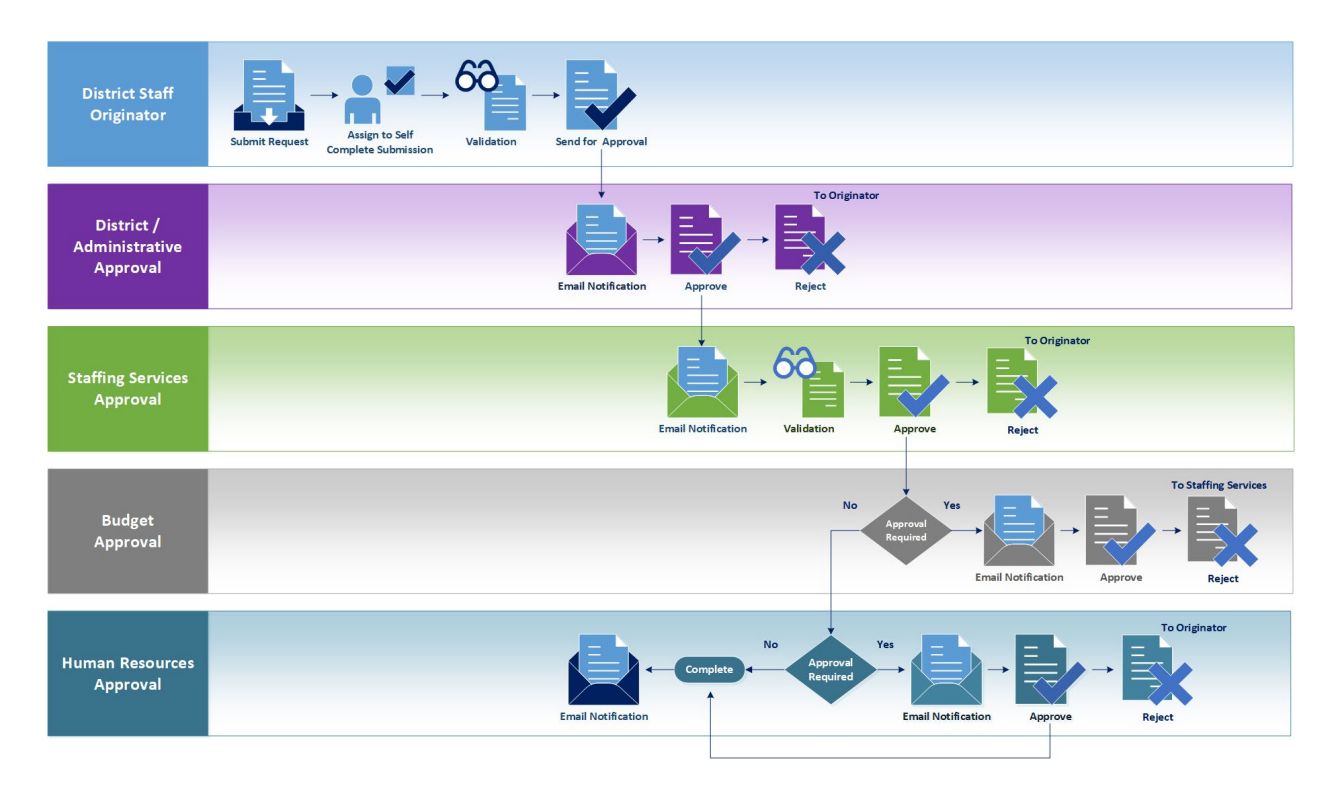

# PCR – Alter Employee Funding (Submission)

| COUNTY SCHO<br>COUNTY SCHO<br>COUN | Position Cont                                                                         | rol Request<br>nding Add Assignment                                                                          | <b>Requested On:</b><br>02/28/2023 |
|----------------------------------------------------------------------------------------------------|---------------------------------------------------------------------------------------|----------------------------------------------------------------------------------------------------|------------------------------------|
| Q Search Employees                                                                                                    |                                                                                       |                                                                                                    |                                    |
| Position Control - Alter                                                                                                    | Funding                                                                               |                                                                                                    |                                    |
| Employee Profile Inform<br>Emp. Id.<br>Building/Location<br>Code and D                                                                                                    | ation - Current Status<br>Name Key<br>escription                                      | Name (L/F/M/S)                                                                                               |                                    |
| Position Control - Chang                                                                                                    | je Request                                                                            |                                                                                                    |                                    |
| Hrs     Min       0     ▼     00     ▼                                                                                                    | Fiscal Year<br>Range<br>2022-2023 ▼                                                   |                                                                                                    |                                    |
| Position Category<br>185 Days (PT 3)<br>196 Days (PT 1)<br>196 Days (PT 6)                                                                                                    | <ul> <li>212 Days (PT 5)</li> <li>240 Days (PT 9)</li> <li>252 Days (PT 2)</li> </ul> | <ul> <li>Substitute (PT 4)</li> <li>Hourly (PT 4)</li> <li>Student OPS (PT 4)</li> <li>Supplement</li> </ul> |                                    |
| Account Distribution (Fu                                                                                                    | nding Strip)                                                                          |                                                                                                    |                                    |
| Hrs     Min     Pc       0 ▼     00 ▼     00 ▼       + Add Entry     ▲     Veri                                                                                                    | t % Fund Fun<br>▼<br>ify All Entries via Skyward                                      | nc Objt Bldg Proj Su                                                                                         | ıbp Pgm 🛓                          |
| Comments and Attachm                                                                                                    | ents                                                                                  | Total %:                                                                                                    | Total ():                          |
| 2 Choose Files No file c                                                                                                    | hosen                                                                                 | Le Save                                                                                                    |                                    |

The PCR, alter employee funding, serves the same purpose as the PCF you have been using via Liquid Office.

### Submitting a PCR – Alter Employee Funding:

- 1. From the navigation main menu, click **Forms** icon **Ξ**.
- 2. Select a project from the **Category** drop-down list, select **Position Control Request**.

| Category | - Select Project -       | ~ | Form |  |
|----------|--------------------------|---|------|--|
|          | - Select Project -       |   |      |  |
|          | Position Control Request |   |      |  |
|          |                          |   |      |  |

3. Select a from the Form drop down-down list, select Position Control Request

| Category | Position Control Request | ~ | Form | Position Control Request | ~ |
|----------|--------------------------|---|------|--------------------------|---|
|          |                          |   |      | Position Control Request |   |

- 4. From the **PCR Selection Menu**, single click **Alter Employee Funding**. The form will display information related to this type of request. The date will auto-populated.
- 5. A single click on **Search Employees** will provide a list of current Skyward employees from which to choose.

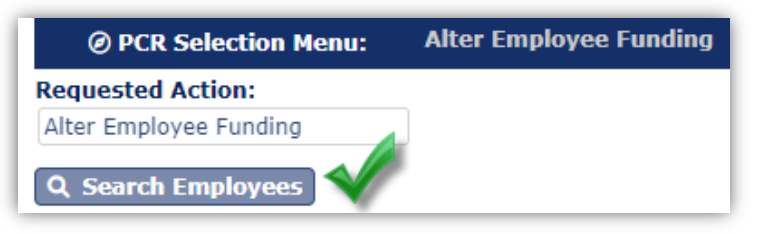

a. Use the search to filter/find employee by the columns provided.

| Show | 10 🔹 entr | ries      |             | Search: williams, ti  |         |
|------|-----------|-----------|-------------|-----------------------|---------|
|      | Bldg 🌲    | Emp. ID 🌲 | Nalphakey 🌲 | Full Name             | EmpType |
|      | UNKNW     | 000050516 | WILLICHR000 | WILLIAMS, CHRISTINA M | UNKNW   |
|      | 0361      | 000047706 | WILLITIF000 | WILLIAMS, TIFFANY L   | EDIRC   |
|      | 9617      | 000051535 | WILLITIM001 | WILLIAMS, TIMOTHY E   | EPROJ   |

b. Single-click the check box next to the desired employee to select.

c. A listing of current assignments will be provided; single-click the check box in next to the desired assignment.

| Employee Mgt Assignment(s) |                     |   |            |   |            |          |   |      |  |  |  |  |  |
|----------------------------|---------------------|---|------------|---|------------|----------|---|------|--|--|--|--|--|
| Show 10 • entries          |                     |   | Search:    |   |            |          |   |      |  |  |  |  |  |
| Position                   |                     | ¢ | Assignment | ¢ | Building 🖨 | TotalHrs |   | ¢    |  |  |  |  |  |
|                            | ADMINISTRATOR       |   | DIRECTOR I |   | 0361       | 8:00     |   |      |  |  |  |  |  |
| Showing                    | 1 to 1 of 1 entries |   |            |   |            | Previous | 1 | Next |  |  |  |  |  |

d. The selected assignment's required Skyward information will be auto-populated.

| Position Control - Alter Funding              |                |          |        |                     |   |          |    |       |       |         |        |         |        |      |
|-----------------------------------------------|----------------|----------|--------|---------------------|---|----------|----|-------|-------|---------|--------|---------|--------|------|
| Employee Profile Information - Current Status |                |          |        |                     |   |          |    |       |       |         |        |         |        |      |
| Emp. Id. Name Key Name (L/F/M/S)              |                |          |        |                     |   |          |    |       |       |         |        |         |        |      |
| 000047706                                     | WI             | LLITIF00 | 0      | WILLIAMS, TIFFANY L |   |          |    |       |       |         |        |         |        |      |
| Building/Location                             | n              |          |        |                     |   |          |    |       |       |         |        |         |        |      |
| Cod                                           | le and Descri  | ption    |        |                     |   |          |    |       |       |         |        |         |        |      |
| 0361 - LIVELY TE                              | CHNICAL COLL   | .EGE     | •      |                     |   |          |    |       |       |         |        |         |        |      |
| Employee Mgt Assignment                       |                |          |        |                     |   |          |    |       |       |         |        |         |        |      |
| Po                                            | sition         |          |        |                     | A | ssignmer | nt |       |       | Blo     | lg     | Hrs     | Min    |      |
| ADMINISTRATOR                                 |                | •        | DIRECT | OR I                |   |          |    |       |       | • 0361  |        | 8 •     | • 00 • |      |
| Account Distribut                             | tion (Funding  | Strip)   |        |                     |   |          |    |       |       |         |        |         |        |      |
| HRS PC                                        | T FUN          | D        | FUNC   | OBJ                 |   | BLDG     | ;  | PROJ  |       | SUBP    | PG     | М       |        |      |
| 04:00 50                                      | 0.00 1100      | ▼ 73     | 300 🔻  | 1600                | • | 0361     | •  | 25066 | •     | 00000 🔹 | 00000  | •       |        |      |
| 04:00 50                                      | 0.00 1100      | ▼ 73     | 300 🔻  | 1600                | • | 0361     | •  | 35003 | •     | 00000 - | 00000  | •       |        |      |
| <b>Q As of:</b> 2/15/20                       | 023 10:27:54 / | ٩Μ       |        |                     |   |          |    | 💼 To  | tal P | ercent: | 100.00 | Total H | lours: | 8:00 |

6. Complete your submission by entering; the position category, new account distribution entries, comments, or upload supporting documentation and click **Save**.

### Entering New Account Distribution (Funding Strip) Info.

The new PCR funding entry process uses hours and minutes dropdown options to autocalculate percentages. For example, to add an account distribution funding strip, click + Add.

| Account Di | stributior | n (Funding S | trip)         |       |      |      |         |      |          |       |
|------------|------------|--------------|---------------|-------|------|------|---------|------|----------|-------|
| Hrs        | Min        | Pct %        | Fund          | Func  | Objt | Bldg | Proj    | Subp | Pgm      | - 📥 - |
| 0 🔻        | 00 🔻       |              | •             | •     | ▼ [  | ▼    | •       | •    | •        |       |
| + Add Ei   | ntry 📥     | Verify All E | ntries via Sk | yward |      |      |         |      |          |       |
|            |            |              |               |       |      |      | Total 3 | 4:   | Total 🕓: |       |

All funding entries are assigned one of the following icons during the validation process:

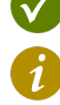

Funding Strip is valid – no reconciliation is required

Waring Project schedule expiration – is invalid, requires correction

Funding Strip not found in Skyward's Chart of Accounts – is invalid, requires correction

If you encounter validation issues with entries, contact Staffing Services for assistance.

## **Process Step – Complete Submission:**

- 1. Once you have successfully submitted your request, it will be assigned to you to complete.
- 2. Select the request from your assignment queue and open it in the viewer.
- 3. Follow the instructions provided.

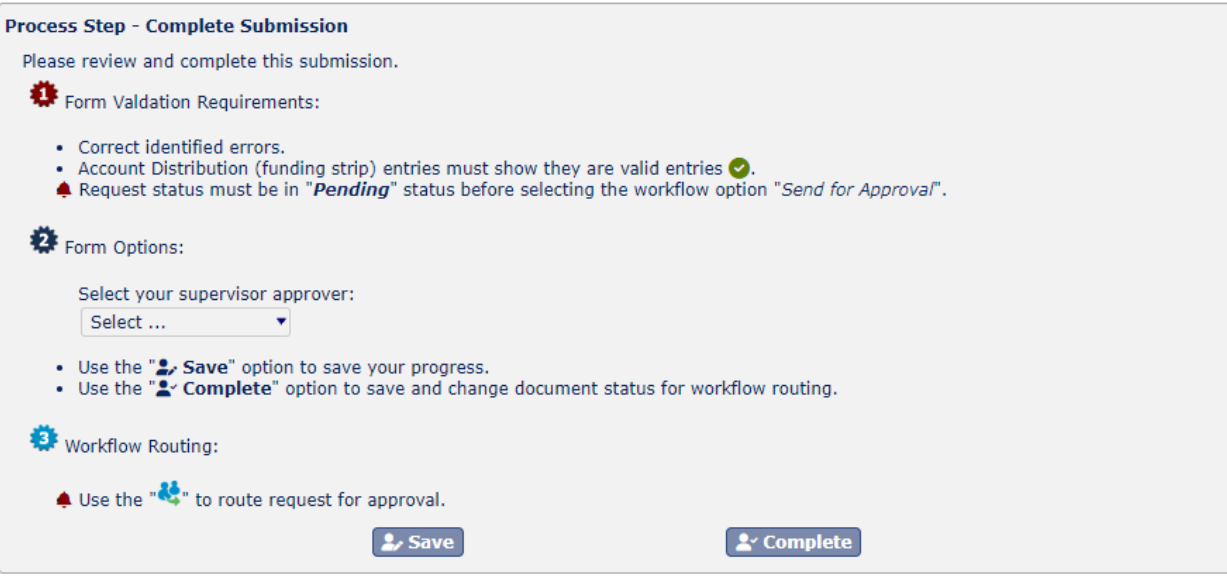

a. Account distribution (funding strip) entries <u>must</u> show <u>all</u> valid entries submitting for approval. Click the " Verify All Entries via Skyward" option to check your entries against Skyward's chart of accounts.

If you encounter validation issues with entries, contact Staffing Services for assistance.

b. Select your supervisor approver from the drop-down list provided.

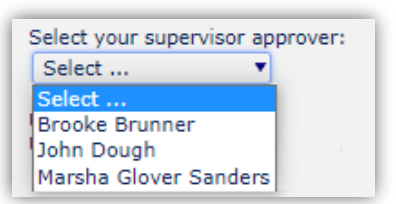

4. Click **Save** to save your changes, or click **Complete** to prepare your request for approval.

**1** Your request must be in a "**Pending**" status before sending it for approval.

5. Select workflow action **Send for Approval**.

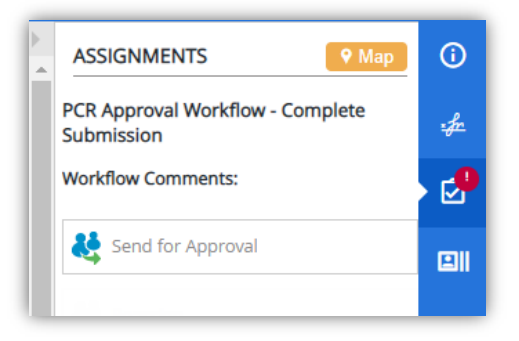

## PCR – Add Assignment (Submission)

| LEON COUNTY SCHO<br>PCR Selection Mer | Position Control Request                                                     |                             |
|---------------------------------------|------------------------------------------------------------------------------|-----------------------------|
| Add Assignment                        |                                                                              | Requested On:<br>02/28/2023 |
| Q Search Positions                    |                                                                              |                             |
| Position Control - Add A              | ssignment                                                                    |                             |
| Building/Location                     | Employee Type                                                                |                             |
| Code and D                            | escription Code and Descriptio                                               | n                           |
|                                       | ¥                                                                            |                             |
| Position Control Mgt                  |                                                                              |                             |
| Position                              | Assignment                                                                   |                             |
|                                       | • •                                                                          |                             |
| Pay Code                              | accription                                                                   |                             |
|                                       | escription                                                                   |                             |
| Position Control - Chang              | e Request                                                                    |                             |
| Position Hours                        | Fiscal Year                                                                  |                             |
| Hrs Min                               | Range                                                                        |                             |
| 0 • 00 •                              | 2022-2023 🔻                                                                  |                             |
| Position Category                     |                                                                              |                             |
| O 185 Days (PT 3)                     | ○ 212 Days (PT 5) ○ Substitute (PT 4) ○                                      | Hourly (PT 4)               |
| 196 Days (PT 1) 196 Days (PT 6)       | ○ 240 Days (PT 9) ○ Student OPS (PT 4) ○ 3<br>○ 252 Days (PT 2) ○ Supplement | Summer (PT 7)               |
| Account Distribution (Fu              | nding Strin)                                                                 |                             |
| Hrs Min Do                            | t% Fund Func Ohit Blda                                                       | Proi Subn Pam 💄             |
|                                       |                                                                              |                             |
| + Add Entry 👗 Ver                     | ify All Entries via Skyward                                                  |                             |
|                                       |                                                                              | Total %: Total ():          |
| Comments and Attachm                  | ents                                                                         |                             |
|                                       |                                                                              |                             |
|                                       |                                                                              |                             |
|                                       |                                                                              |                             |
|                                       |                                                                              | 4                           |
| 1 Choose Files No file of             | hosen                                                                        |                             |
| Clear Selected Files                  |                                                                              |                             |
|                                       |                                                                              |                             |
|                                       | C Save                                                                       |                             |
|                                       |                                                                              |                             |

The PCR, add assignment, serves the same purpose as the PCF you have been using via Liquid Office.

#### Submitting a PCR – Add Assignment:

- 1. From the navigation main menu, click **Forms** icon **Ξ**.
- 2. Select a project from the **Category** drop-down list, select **Position Control Request**.

| Category | - Select Project -       | ~ | Form |  |
|----------|--------------------------|---|------|--|
|          | - Select Project -       |   |      |  |
|          | Position Control Request |   |      |  |
|          |                          |   |      |  |

3. Select a from the Form drop down-down list, select Position Control Request

| ( | Category | Position Control Request | ~ | Form | Position Control Request | ~ |
|---|----------|--------------------------|---|------|--------------------------|---|
|   |          |                          |   |      | Position Control Request |   |

- 4. From the **PCR Selection Menu**, single click **Add Assignment**. The form will display information related to this type of request. The date will auto-populated.
- A single click on Search Positions will provide a list of Skyward positions based on the fiscal year selected. Refer to "<u>How to Request an Assignment for a New Fiscal Year</u>" for requesting position / assignments for a new fiscal year.

| Ø PCR Selection Menu: | Alter Employee Funding | Add Assignment |
|-----------------------|------------------------|----------------|
| Requested Action:     |                        |                |
| Add Assignment        |                        |                |
| Q Search Positions    |                        |                |

a. Use the **Search:** to filter/find the position by the columns provided.

| 5 | Show | 10 🔹 entries      |                          |      | Search: computer programmer hr | × |
|---|------|-------------------|--------------------------|------|--------------------------------|---|
|   |      | Position          | Assignment               | # \$ | Building                       | ¢ |
|   |      | TECHNOLOGY        | COMPUTER PROGRAMMER PT 2 | 0381 | GILCHRIST ELEMENTARY SCHOOL    |   |
|   |      | TECHNOLOGY - HRLY | COMPUTER PROGRAMMER HRLY | 9864 | DISTRIBUTED SERVICES & NETWORK |   |

b. Single-click the check box  $\Box$  next to the desired position to select.

c. The selected position control / assignment required Skyward information will be autopopulated.

| Position Control - Add Assignment    |       |                      |           |
|--------------------------------------|-------|----------------------|-----------|
| Building/Location                    |       | Employee Type        |           |
| Code and Description                 |       | Code and Des         | scription |
| 9864 - DISTRIBUTED SERVICES & NETWOR | К 🔹   | ■                    |           |
| Position Control Mgt                 |       |                      |           |
| Position                             |       | Assignment           |           |
| TECHNOLOGY - HRLY                    | COMPU | JTER PROGRAMMER HRLY | •         |
| Pay Code                             |       |                      |           |
| Code and Description                 |       |                      |           |
| 4N81H  COMPUTER PROGRAMMER HR        | Y     |                      |           |

- 6. Complete your submission by entering; the new assignment employee type, position hours, category, account distribution entries, comments, or upload supporting documentation and click **Save**.
- If you "clone" an existing assignment, ensure the *Building/Location* reflects your code and description. The approval workflow will route to a supervisor approver based on the building/location code.

### Entering New Account Distribution (Funding Strip) Info.:

The new PCR funding entry process uses hours and minutes dropdown options to autocalculate percentages. For example, to add an account distribution funding strip, click + Add.

| Account Di | stributior | n (Funding S | trip)          |      |      |      |       |      |          |          |
|------------|------------|--------------|----------------|------|------|------|-------|------|----------|----------|
| Hrs        | Min        | Pct %        | Fund           | Func | Objt | Bldg | Proj  | Subp | Pgm      | <b>-</b> |
| 0 🔻        | 00 🔻       |              | ▼ [            | •    | •    | •    | •     | -    | •        |          |
| + Add Er   | ntry 📥     | Verify All E | ntries via Sky | ward |      |      |       |      |          |          |
|            |            |              |                |      |      |      | Total | %:   | Total 🕓: |          |

All funding entries are assigned one of the following icons during the validation process:

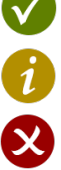

Funding Strip is valid – no reconciliation is required

Waring Project schedule expiration – is invalid, requires correction

Funding Strip not found in Skyward's Chart of Accounts – is invalid, requires correction

If you encounter validation issues with entries, contact Staffing Services for assistance.

#### How to Request an Assignment for a New Fiscal Year:

The selected fiscal year determines the position / assignments displayed on the **Skyward Position Control** dialog. By default, the selected fiscal year is the current one, ex: 2022-2023, until Human Resource staff perform end-of-year rollover. To select/view the Skyward position control entries for the next year:

1. Single-click on the Fiscal Year drop-down and choose the desired option.

| Position Control - Change Request |      |               |  |  |  |
|-----------------------------------|------|---------------|--|--|--|
| Position Hours Fiscal Year        |      |               |  |  |  |
| Hrs                               | Min  | Range         |  |  |  |
| 0 🔻                               | 00 🔻 | 2023-2024 🔻 💙 |  |  |  |

a. Your **Skyward Position Control** dialog will automatically reload with new position / assignment information for the selected year.

| Skyward Position Control |                                       |                                |        |                           |  |  |
|--------------------------|---------------------------------------|--------------------------------|--------|---------------------------|--|--|
| Show                     | 10 • entries                          | Search:                        | 0411 × |                           |  |  |
|                          | Position 🔺                            | Assignment 🔶                   | # \$   | Building                  |  |  |
|                          | AIDE - SUMMER                         | SCHOOL AIDE - SUMMER           | 0411   | EVERHART TRAINABLE CENTER |  |  |
|                          | PARAPROFESSIONAL - SUMMER             | INSTR. PARA-ESE (SUMMER)       | 0411   | EVERHART TRAINABLE CENTER |  |  |
|                          | PARAPROFESSIONAL - SUMMER             | INSTR. PARA-OTHER (SUMMER)     | 0411   | EVERHART TRAINABLE CENTER |  |  |
|                          | SPECIALIST SUMMER                     | CLASSROOM BEHAV SPECESE SUMMER | 0411   | EVERHART TRAINABLE CENTER |  |  |
|                          | TEACHER - SUMMER                      | TCHR RESOURCE - OTHER (SUMMER) | 0411   | EVERHART TRAINABLE CENTER |  |  |
| Showi                    | ng 1 to 5 of 5 entries (filtered from | 109 total entries)             |        | Previous 1 Next           |  |  |

- b. Use the **Search:** to filter/find the position by the columns provided.
- c. Single-click the check box  $\Box$  next to the desired position to select.
- d. Continue with your submission process.

#### **Process Step – Complete Submission:**

- 1. Once you have successfully submitted your request, it will be assigned to you to complete.
- 2. Select the request from your assignment queue and open it in the viewer.
- 3. Follow the instructions provided.

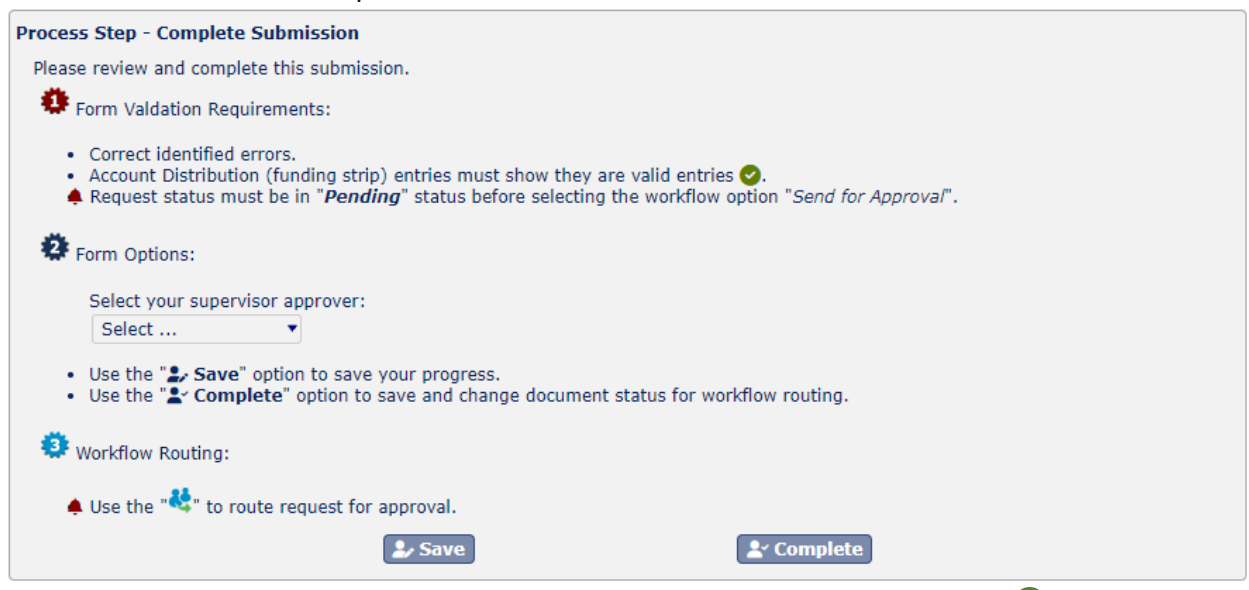

a. Account distribution (funding strip) entries <u>must</u> show <u>all</u> valid entries submitting for approval. Click the " Verify All Entries via Skyward" option to check your entries against Skyward's chart of accounts.

If you encounter validation issues with entries, contact Staffing Services for assistance.

b. Select your supervisor approver from the drop-down list provided.

| Select your supervisor ap | oprover: |
|---------------------------|----------|
| Select 🔻                  |          |
| Select                    |          |
| Brooke Brunner            |          |
| John Dough                | 1.1.1    |
| Marsha Glover Sanders     |          |

- 4. Click **Save** to save your changes, or click **Complete** to prepare your request for approval.
  - Your request must be in a "**Pending**" status before sending it for approval.
- 5. Select workflow action Send for Approval.

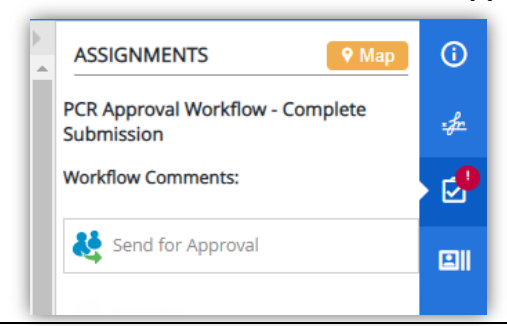

PCR Process Handbook

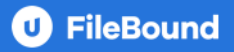

## **Approvals**

The following pages cover the workflow approval steps to complete a PCR submission.

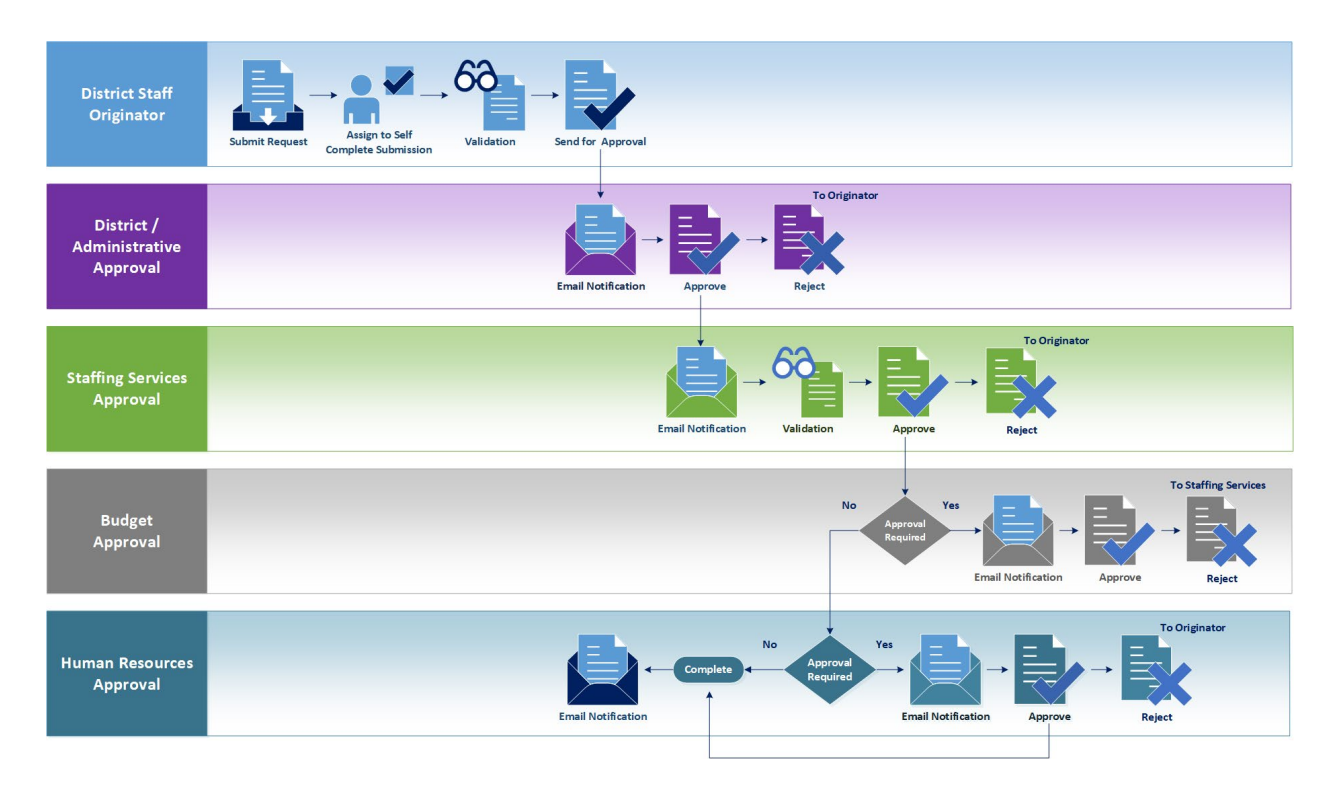

#### **Process Step – Supervisor Review (District / Administrative)**

 An email notification will be sent to you when a PCR has been submitted for your review and approval. Use the "*View This Assignment*" link in the email to access your assignment, or select the request from your assignment queue and open it in the viewer.

| View This Assignment                                                                        |                        |  |  |  |  |
|---------------------------------------------------------------------------------------------|------------------------|--|--|--|--|
|                                                                                             |                        |  |  |  |  |
| A position control request has been assigned to you and<br>is awaiting review and approval. |                        |  |  |  |  |
| Workflow Information                                                                        |                        |  |  |  |  |
| Routed Date                                                                                 | 2/15/2023 11:10:32 AM  |  |  |  |  |
| Routed By                                                                                   | Mayra Shuman           |  |  |  |  |
|                                                                                             |                        |  |  |  |  |
| File and Docume                                                                             | nt Information         |  |  |  |  |
| Request Id                                                                                  | 164                    |  |  |  |  |
| Facility                                                                                    | 0361                   |  |  |  |  |
| Status                                                                                      | Supervisor Review      |  |  |  |  |
| Action                                                                                      | Alter Employee Funding |  |  |  |  |
| Name                                                                                        | WILLIAMS, TIFFANY L    |  |  |  |  |

- 2. Review submission details.
- 3. Follow the instructions provided.

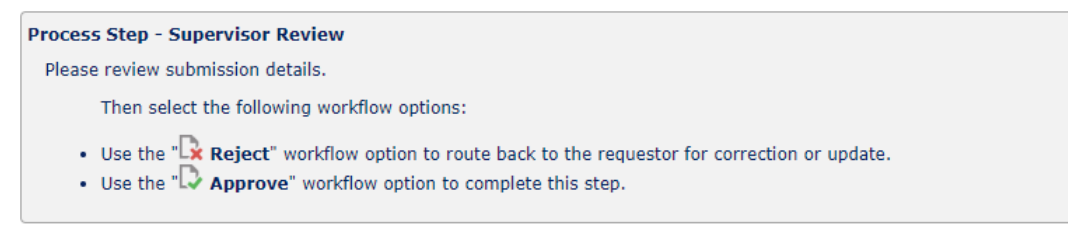

4. Select the appropriate workflow action.

| • | ASSIGNMENTS                               | í   |
|---|-------------------------------------------|-----|
|   | PCR Approval Workflow - Supervisor Review | •fr |
|   | Workflow Comments:                        | •   |
|   | Reject                                    |     |
|   | Approve                                   |     |
|   |                                           |     |

If the request is "*rejected*," add a comment to inform the requestor of the reason for the rejection in the prompt provided.

## **Process Step – Staffing-Services Review**

1. An email notification will be sent to the staffing services group when a PCR has been submitted for review and approval. Use the "*View This Assignment*" link in the email to access the assignment, or select the request from your assignment queue and open it in the viewer.

|                                                                 | View This Assignment                                                                                         |  |
|-----------------------------------------------------------------|----------------------------------------------------------------------------------------------------|--|
| A position control r<br>Staffing Services<br>and approval. Clic | request has been assigned to the<br>group queue and is awaiting review<br>k <u>here</u> to access the queue. |  |
| Workflow Inform                                                 | nation                                                                                                    |  |
| Routed Date                                                     | 2/15/2023 11:22:31 AM                                                                                        |  |
| Routed By                                                       | John Dough                                                                                                   |  |
|                                                                 |                                                                                                    |  |
| File and Docume                                                 | ent Information                                                                                              |  |
| Request Id                                                      | 164                                                                                                    |  |
| Facility                                                        | 0361                                                                                                    |  |
| Requested                                                       | 02/15/2023                                                                                                   |  |
| Status                                                          | Staffing-Services Review                                                                                     |  |
| Action                                                          | Alter Employee Funding                                                                                       |  |
| Name                                                            | WILLIAMS, TIFFANY L                                                                                          |  |

2. As a staffing services approver, you have three requirements to route the request successfully.

| Process Step - Staffing Services Review                                                                                                    |
|----------------------------------------------------------------------------------------------------|
| Please review submission details, including Account Distribution (funding strip) validation results.                                                                                                    |
| Form Valdation Requirements:                                                                                                    |
| <ul> <li>Account Distribution (funding strip) entries must show they are valid entries .</li> <li>Request status must be in "<i>Pending (Staffing-Services)</i>", before selecting the workflow option "<i>Approve</i>".</li> </ul>                                                                                                    |
| Form Options:                                                                                                    |
| At this time, if this request requires additional budget approval, before final review/approvals, select from the following:                                                                                                    |
| Select 🔻                                                                                                    |
| Additionally, if this request <i>does not</i> require HR review/approval, <b>Z</b> the following:                                                                                                    |
| <ul> <li>Use the "\$ Save" option to save your progress.</li> <li>Use the "\$ Complete" option to save and change document status for workflow routing.</li> </ul>                                                                                                    |
| State of the second second sec |
| • Use the " Approve" workflow option to complete this step.                                                                                                    |
| <ul> <li>Use the "Reject" workflow option to route back to the requestor for correction or update.</li> </ul>                                                                                                    |
| 🜲 Use the " 🤤 " once the status is corrected to re-start the workflow.                                                                                                    |
| Le Save Complete                                                                                                    |

- As a staffing services approver member, you can change account distribution values. However, account distribution (function strip) entries <u>must</u> show <u>all</u> valid entries before submitting for additional approvals. Click the " Verify All Entries via Skyward" option to check your entries against Skyward's chart of accounts.
- b. If the request requires budget review/approval, choose the office, then the staff member.

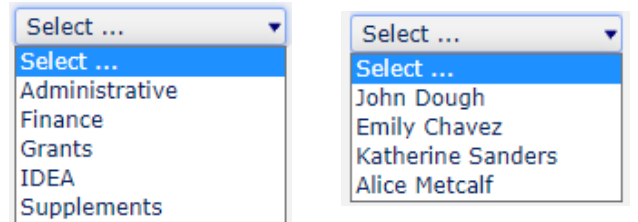

- c. If the request <u>does not</u> require Human Resources approval, check the "*No HR Review/Approval Required*" option.
- 3. Click **Save** to save your changes, or click **Complete** to prepare your request for additional approval.

Your request must be in a "Pending – (Staffing Services)" status before sending it for approval.

4. Select the appropriate workflow action.

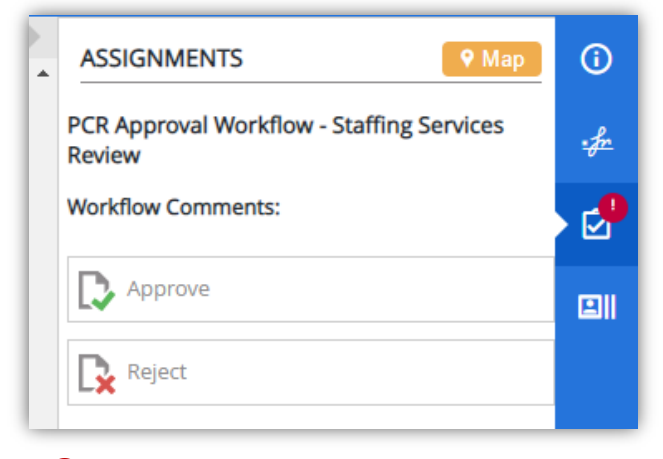

If the request is " rejected," add a comment to inform the requestor of the reason for the rejection in the prompt provided.

### **PCR Workflow Restart**

When the PCR status does not reflect "**Pending (Staffing Services)**", workflow validation will prevent the request from moving forward. To correct this issue:

- 1. Click **Complete** to change the PCR status.
- 2. Select workflow action Restart.

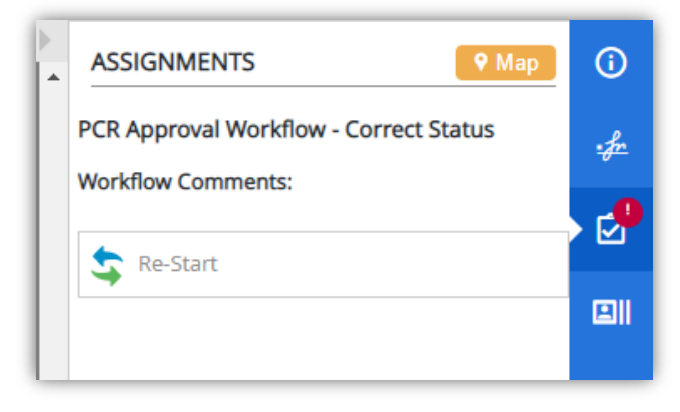

#### **Process Step – Budget Review**

1. An email notification will be sent to you when a PCR has been submitted for your review and approval. Use the "*View This Assignment*" link in the email to access your assignment, or select the request from your assignment queue and open it in the viewer.

| ۷                                             | view This Assignment                                 |  |
|-----------------------------------------------|------------------------------------------------------|--|
| A position control re<br>is awaiting review a | equest has been assigned to you and<br>and approval. |  |
| Workflow Inform                               | ation                                                |  |
| Routed Date                                   | 2/15/2023 11:47:29 AM                                |  |
| Routed By                                     | Marissa J Glenn                                      |  |
|                                               |                                                      |  |
| File and Docume                               | nt Information                                       |  |
| Request Id                                    | 164                                                  |  |
| Facility                                      | 0361                                                 |  |
| Requested                                     | 02/15/2023                                           |  |
| Status                                        | Budget Review                                        |  |
| Action                                        | Alter Employee Funding                               |  |
| Name WILLIAMS, TIFFANY L                      |                                                      |  |

#### 2. Follow the instructions provided.

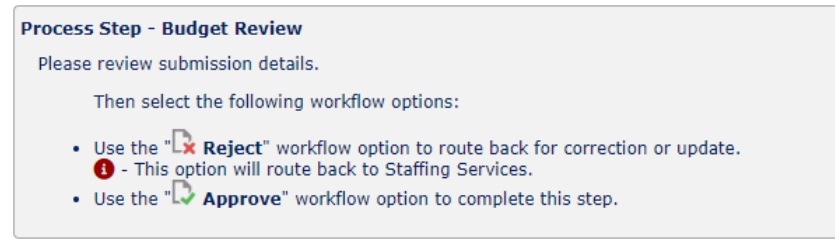

3. Select the appropriate workflow action.

| )<br>  • | ASSIGNMENTS                           | (   |
|----------|---------------------------------------|-----|
|          | PCR Approval Workflow - Budget Review | :fr |
|          | Workflow Comments:                    | P   |
|          | Reject                                |     |
|          | Approve                               |     |

If the request is " rejected," add a comment to inform Staffing Services the reason for the rejection in the prompt provided.

#### **Process Step – HR Review**

1. An email notification will be sent to you when a PCR has been submitted for your review and approval to the HR group queue. Use the "*here*" link in the email to access the HR multi-queue, or select the request from your assignment queue and open it in the viewer.

| A position control r<br>group queue and is<br><u>here</u> to access the | equest has been assigned to the <b>HR</b><br>s awaiting review and approval. Click<br>queue. |
|-------------------------------------------------------------------------|----------------------------------------------------------------------------------------------|
| Workflow Inform                                                         | ation                                                                                        |
| Routed Date                                                             | 2/15/2023 1:51:29 PM                                                                         |
| Routed By                                                               | Alice Metcalf                                                                                |
|                                                                         |                                                                                              |
| File and Docume                                                         | nt Information                                                                               |
| Request Id                                                              | 164                                                                                          |
| Facility                                                                | 0361                                                                                         |
| Requested                                                               | 02/15/2023                                                                                   |
| Status                                                                  | HR Review                                                                                    |
| Action                                                                  | Alter Employee Funding                                                                       |
| Name WILLIAMS, TIFFANY L                                                |                                                                                              |

#### 2. Follow the instructions provided.

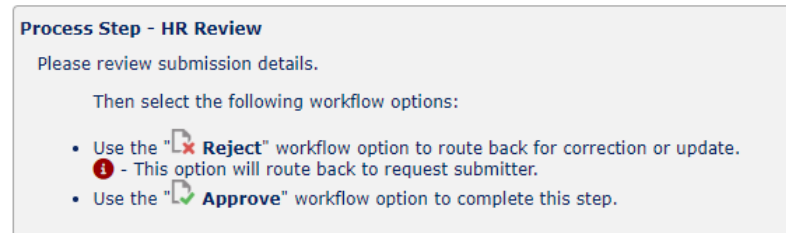

#### 3. Select the appropriate workflow action.

| ASSIGNMENTS                       | (   |
|-----------------------------------|-----|
| PCR Approval Workflow - HR Review | -fr |
| Workflow Comments:                | 2   |
| Approve                           |     |
| Reject                            |     |
|                                   |     |

If the request is "*rejected*," add a comment to inform the requestor of the reason for the rejection in the prompt provided.

## **Process Complete - Notification**

Once your PCR submission is complete, you will receive an email notification.

| View This Assignment |     |                       |
|----------------------|-----|-----------------------|
|                      |     |                       |
|                      |     |                       |
| Your request has     | bee | en approved.          |
| Workflow Information |     |                       |
| Routed Date          |     | 2/15/2023 2:02:59 PM  |
| Routed By            |     | Sarah Dough           |
|                      |     |                       |
| File and Docum       | ent | Information           |
| Request Id 16        |     | 64                    |
| Facility 03          |     | 361                   |
| Status C             |     | omplete               |
| Action Al            |     | Iter Employee Funding |
| Name W               |     | /ILLIAMS, TIFFANY L   |